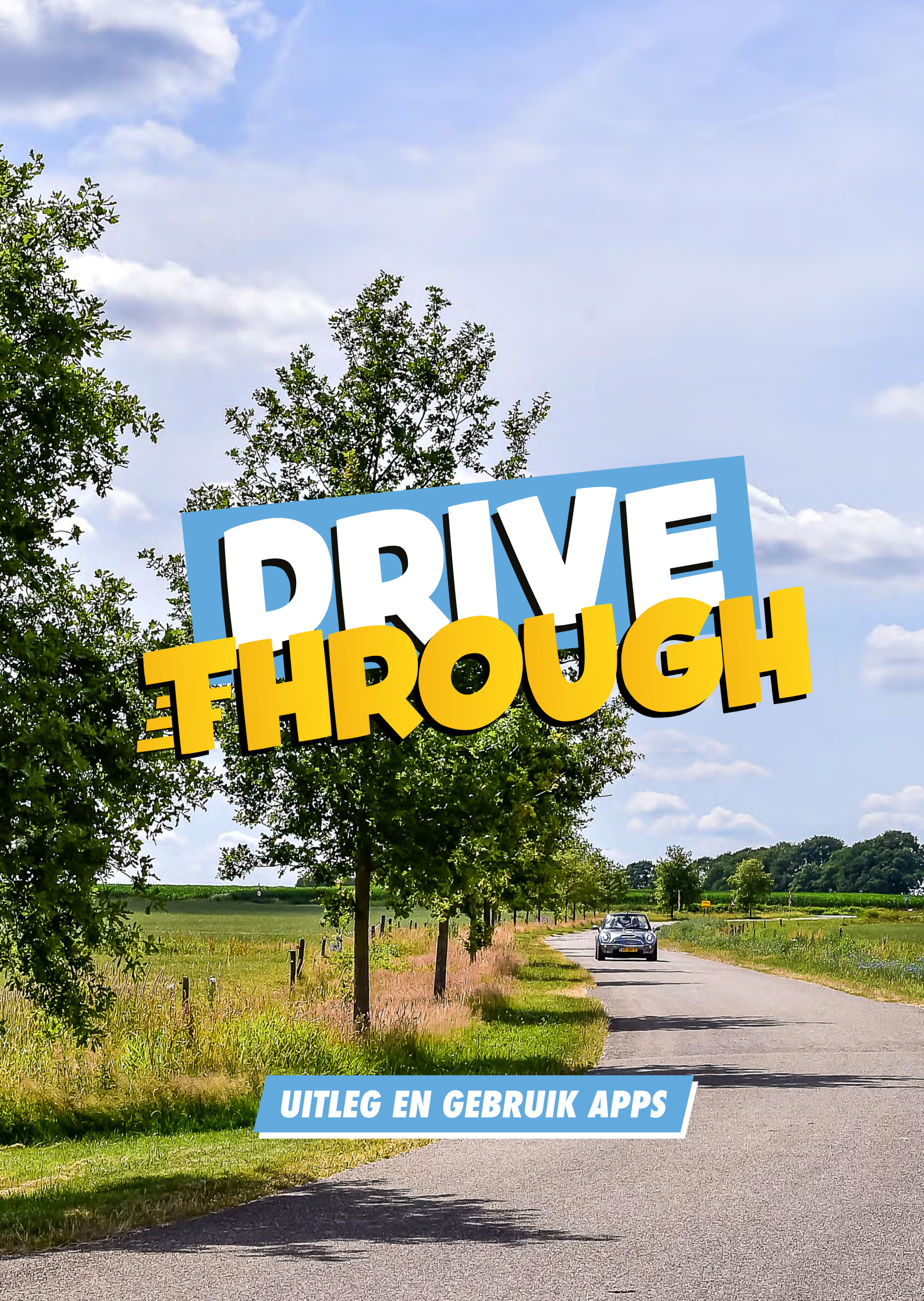

# **DOWNLOAD DE APP**

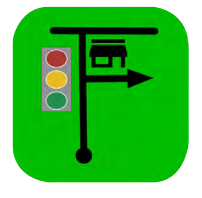

App store **RallyTracks** 

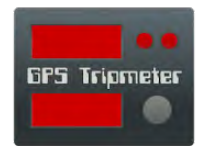

Google Play Store **GPS Tripmeter** 

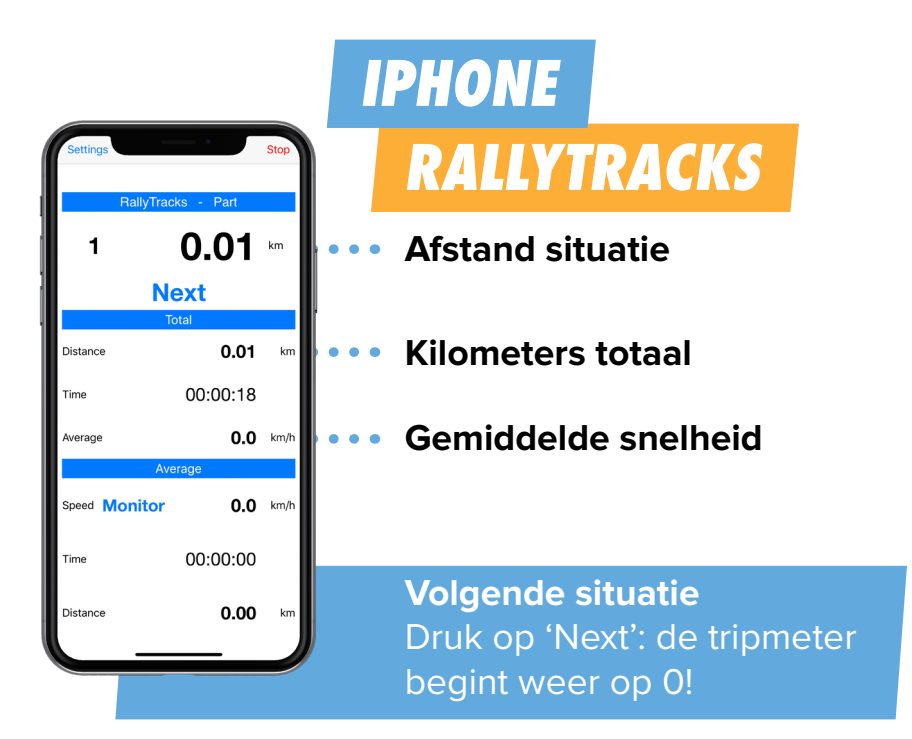

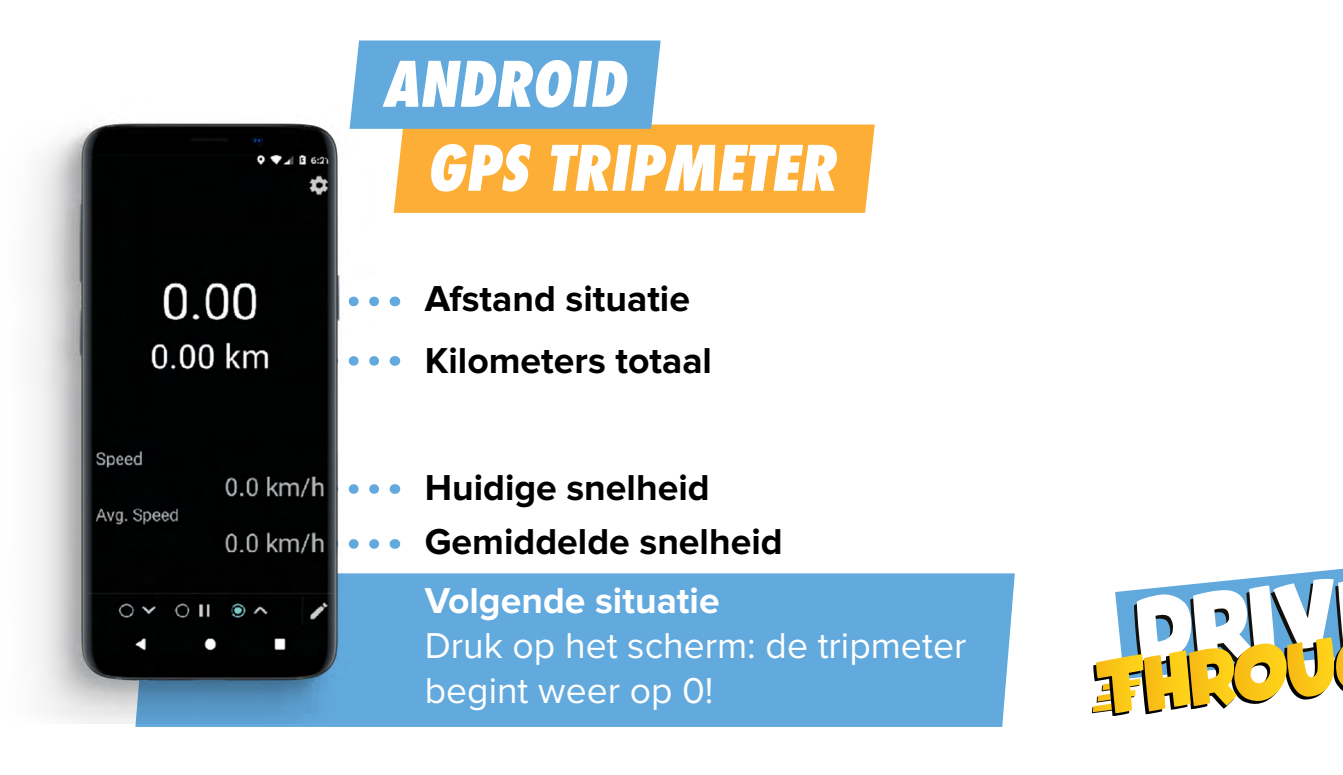

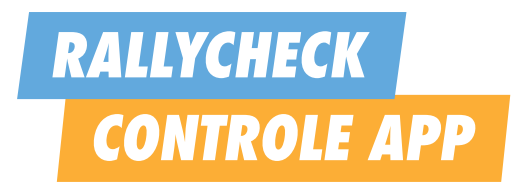

Installeer de Rallycheck app op een andere telefoon dan de telefoon waar u GPS Tripmeter/Rallytracks op heeft geïnstalleerd. De apps kunnen namelijk niet tegelijkertijd op één telefoon gebruikt worden. U heeft dus twee smartphones nodig tijdens de Drive Through.

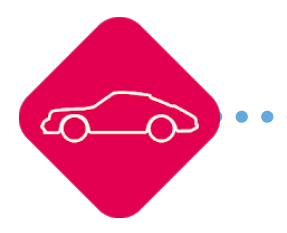

# Downloaden

Ga naar App Store of Google Play Store en installeer de Rallycheck app op een andere telefoon.

| 14:18 | Rallycheck        | at 40 🔳 |
|-------|-------------------|---------|
|       | <b>~</b>          |         |
|       | Email             |         |
|       | Log in            |         |
|       | i digor i usanoid |         |
|       |                   |         |
|       | Register          |         |

#### Registreren

Na het downloaden dient u zich eerst te registreren in de app. U moet hetzelfde e-mailadres gebruiken als die van uw reservering. U krijgt een mail om uw e-mailadres te verifiëren.

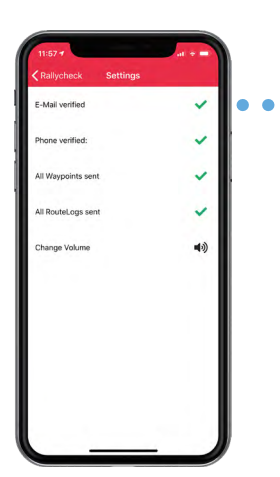

## Inloggen en verifiëren

Zorg na het inloggen dat het e-mailadres geverifieerd is. U kunt dit controleren bij 'Settings'. De e-mail verificatie is vereist om de app te kunnen gebruiken, zorg daarom dat deze groen is. De telefoonverificatie is niet vereist en mag een rood kruis bevatten.

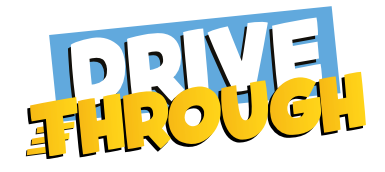

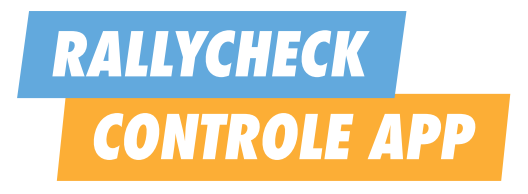

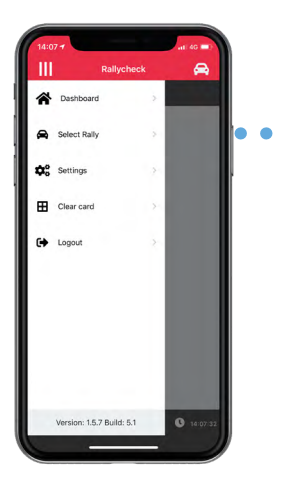

# **Rally selecteren**

Druk na verificatie, linksboven op het menu en kies voor 'Select Rally'. Kies vervolgens de rally waar u zich voor heeft aangemeld. De rally is wellicht nog niet direct zichtbaar.

Indien u twee uur voor aanvang geen rally kunt selecteren moet u contact opnemen met Bcause. T: +31 (0)85 – 773 6006 E: info@rallysbcause.nl

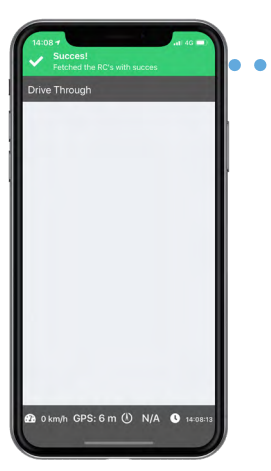

### Gegevens laden

Bovenin verschijnt een melding met 'Succes!'. De gegevens van de rally zijn geladen. Houd de app op dit scherm staan tijdens het rijden. De letters verschijnen tijdens het rijden in beeld!

You have selected Drive Through Salland as your rally. Good luck!

**Rijden** Indien u dit scherm ziet kunt u starten!

Succes!

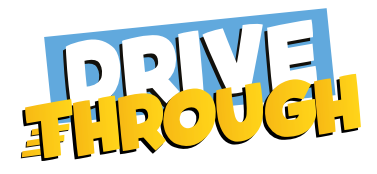